|               | WHERE ARE MY TRAVELERS                                                                                                    |
|---------------|----------------------------------------------------------------------------------------------------|
|               | State of the Art Web-based Management Reporting Product                                                                                                    |
| $\leq$        | Recommended screen resolution 1024 x 768                                                                                                    |
|               | (Locate on desktop under Control Panel / Display Settings)                                                                                                    |
|               | Website: <u>www.graspdata.com</u>                                                                                                    |
| FRF ARF MY TH | Login to System         User Name:         Password:         Forget Password         Remember Vour E-Mail Address (Example@gmail.com)         Password:         Kamenber Password         Remember Password         Stay Logged In         whats this ?         v1.10.0                                                                                                    |
| VVEL          | HEADER<br>HEADER<br>HEADER<br>Mile Header A<br>Mile Header A<br>Data Updated: Jan 01 0001 12:00:00 AM EST Strucer Show Help Logout<br>INFORMATION<br>USER<br>Current User: Kerl Regan <kerl@grasptech.comp< th=""></kerl@grasptech.comp<>                                                                                                    |
|               | <ul> <li>Overview         <ul> <li>Use For Risk Management</li> <li>Daily Traveler Information</li> <li>Interactive and Intuitive</li> <li>User Defined – Each User Has Individual Set-Up</li> <li>HTML5 – iPad, iPhone And Android Viewable</li> </ul> </li> <li>Logo         <ul> <li>Provided By Client During Implementation</li> <li>Preferred Type And Size: 300 DPI jpeg</li> <li>Logo Stored In Settings – Agency</li> <li>Logo Located In The Same Location On All Tabs (Upper Left)</li> </ul> </li> </ul> |
|               | Grasp Data Where Are My Travelers Instructions Page 1 – Continues on Page 2                                                                                                    |

### Grasp Data Where Are My Travelers Instructions Page 2

# Sync Information

- Automated Sync Runs Nightly, US Eastern Standard Time
- o Located Upper Left (Below Logo) On Each Tab
- o Controls Importing Of Data From The Back Office
- o Verifies Incoming Data And Updates Records That Have Been Changed
- Optional: Automated Hourly Sync (Additional \$\$)
- Optional: Manual Sync (See Data Cafe Data Import)

| 💷 My Dashboard                                                                                                    |                                                           |                                                              |                                                                            |                                                                |                                                                                                    |
|----------------------------------------------------------------------------------------------------|-----------------------------------------------------------|--------------------------------------------------------------|----------------------------------------------------------------------------|----------------------------------------------------------------|----------------------------------------------------------------------------------------------------|
| <ul> <li>Edit Dashboard</li> <li>Where Are My Travele</li> </ul>                                                                                                    | rs?                                                       |                                                              |                                                                            |                                                                |                                                                                                    |
|                                                                                                    |                                                           |                                                              |                                                                            |                                                                |                                                                                                    |
| Vendor *                                                                                                    | Sorting Area                                              |                                                              | Report                                                                     | Reset Grid                                                     | d to                                                                                                    |
| Vendor x                                                                                                    | Sorting Area                                              | eld Filters                                                  | Report<br>Columns                                                          | Reset Grid                                                     | d to Reset Grid @ 105 items in 5 pages                                                                                                    |
| Vendor *           M         4         1         2         3         4         5         H         Page size: 25         *           Passenger *         Account         Depart O | Sorting Area                                              | eld Filters<br>Vendor Flight                                 | Report<br>Columns<br>Depart Arrive                                         | Reset Grid<br>Excel or CS<br>Flight<br>Time Connection         | d to<br>Reset Grid () ()<br>SV Output<br>105 Items in 5 pages<br>on Arrive Region Arrive Airport                                            |
| Vendor x<br>If ( 1 2 3 4 5 ) IF Page size: 25 •<br>Passenger x Account Depart C<br>Y Y                                                                                            | Sorting Area<br>ity Arrive City<br>T chic T               | eld Filters<br>Vendor Flight                                 | Report<br>Columns<br>Depart Arrive                                         | Reset Grid<br>Excel or CS<br>Flight<br>Time Connectio<br>T     | d to<br>Reset Grid () () () () () () () () () () () () ()                                                                                   |
| Vendor *  H 4 1 2 3 4 5 F H Page size: 25 •  Passenger * Account Depart C  V Vendor: AMERICAN ARLINES                                                                             | Sorting Area<br>ity Arrive City<br>T dric T               | eld Filters<br>Vendor Flight                                 | Report<br>Columns<br>Depart Arrive                                         | Reset Grid<br>Excel or CS<br>Flight<br>Time Connector<br>T T T | d to<br>Reset Grid (a) (b)<br>SV Output<br>105 Items In 5 pages<br>on Arrive Region Arrive Airport<br>T                                     |
| Vendor *  Vendor *  Page size: 25 *  Passenger *  Account Depart C  Vendor: AMERICAN ARLINES  BEACOM/STEPHEN R  ABC Company 178  Milwauk                                          | Sorting Area<br>ity Arrive City<br>T chuc T<br>ee Chicago | eld Filters<br>Vendor Flight<br>T T<br>AMERICAN ARLINES 3972 | Report<br>Columns<br>Depart Arrive<br>May 9 2014 10:20 AM May 9 2014 11:00 | Reset Grid<br>Excel or CS<br>Flight<br>Time Connectio<br>T T T | d to<br>Reset Grid () ()<br>SV Output<br>105 tents in 5 pages<br>on Arrive Airport<br>T<br>North America<br>O'Hare International<br>Airport |

# Sorting Area

- Drag and Drop Fields
  - Move Mouse Over Column Header Until Cross Appears
  - Left Click And Drag Header To Sorting Area
- Ability to Drag Multiple Fields Into Sorting Area
- Provides Ability To Manage Data On Large Reports

| Passeng | ger 🔺 - Account 🔺           |                                      |             |
|---------|-----------------------------|--------------------------------------|-------------|
|         |                             |                                      |             |
|         | 1 2 3 4 5 6 7 8 9 10 .      | 🕨 🕨 Page size: 25 🔻                  |             |
|         | Account                     | Passenger                            | Depart City |
|         | T                           | T                                    | T           |
| ~ F     | assenger: ABBOTT/BEVERLY; T | rip Start: May 7 2014; Trip End: May | 10 2014     |
| ~       | Account: ABC Company 178    | 3                                    |             |
|         | ABC Company 178             | ABBOTT/BEVERLY                       | Los Angeles |
|         | ABC Company 178             | ABBOTT/BEVERLY                       | Orlando     |

Grasp Data Where Are My Travelers Instructions Page 2 – Continues on Page 3

# Grasp Data Where Are My Travelers Instructions Page 3

### Report Columns

- Ability To Rearrange Columns By Drag And Drop
  - Move Mouse Over Column Header Until Cross Appears
  - Left Click And Drag Header To Desired Location
- Option To Add / Delete Columns
  - Move Mouse Between Column Header Until Cross Appears
    - Right Click To View Drop Down Box
  - Select Columns
  - Check Columns To Appear In Report

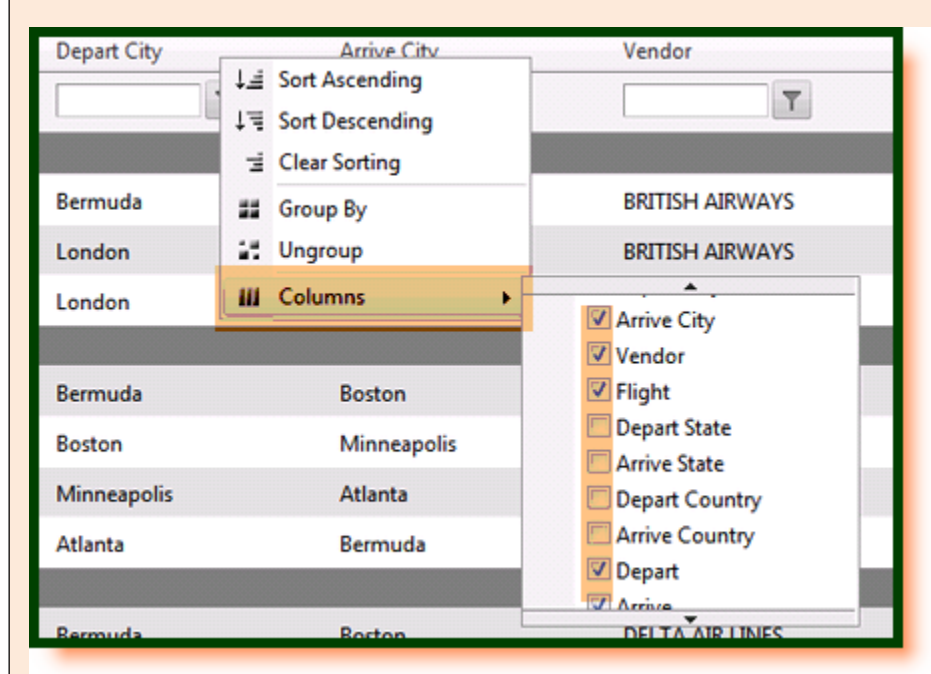

- Columns Available for Report:
  - Account
  - Passenger
  - Depart City
  - Arrive City
  - Vendor
  - Flight
  - Depart State
  - Arrive State
  - Depart Country
  - Arrive Country
  - Depart
  - Arrive
  - Flight Time
  - Trip Start
  - Trip End
  - Invoice Number
  - Record Locator
  - Transaction Type
  - Depart Region
  - Arrive Region
  - Depart Airport
  - Arrive Airport

Grasp Data Where Are My Travelers Instructions Page 3 – Continues on Page 4

# WHERE ARE MY TRAVELERS [DASHBOARD]

| <ul> <li>Field Filters</li> <li>Ability To Search</li> <li>Type Sea</li> <li>Click On I</li> <li>Ability To</li> <li>Filter Opt</li> </ul> | Report For Specific Results<br>rch Item Into Related Search Bo<br>Filter Icon<br>Search Multiple Field Filters<br>cions |
|----------------------------------------------------------------------------------------------------|----------------------------------------------------------------------------------------------------|
| NoFilter                                                                                                    |                                                                                                    |
| Contains                                                                                                    |                                                                                                    |
| DoesNotContain                                                                                                    |                                                                                                    |
| StartsWith                                                                                                    |                                                                                                    |
| EndsWith                                                                                                    |                                                                                                    |
| EqualTo                                                                                                    |                                                                                                    |
| NotEqualTo                                                                                                    |                                                                                                    |
| GreaterThan                                                                                                    |                                                                                                    |
| LessThan                                                                                                    |                                                                                                    |
| GreaterThanOrEqualTo                                                                                                    |                                                                                                    |
| Less Than Or Equal To                                                                                                    |                                                                                                    |
| Between                                                                                                    |                                                                                                    |
| NotBetween                                                                                                    |                                                                                                    |
| IsEmpty                                                                                                    |                                                                                                    |
| NotIsEmpty                                                                                                    |                                                                                                    |
| IsNull                                                                                                    |                                                                                                    |
| NotIsNull                                                                                                    |                                                                                                    |
|                                                                                                    |                                                                                                    |

|      | Account                        | Passenger                           | Depart City    | Arrive City | Vendor          |
|------|--------------------------------|-------------------------------------|----------------|-------------|-----------------|
|      | T                              | john \Upsilon                       | T              | T           | delta \Upsilon  |
| v Pa | assenger: BEARD/ISAIAS JOHN JF | R; Trip Start: May 8 2014; Trip End | l: May 11 2014 |             |                 |
| ~    | Account: ABC Company 181       |                                     |                |             |                 |
|      | ABC Company 181                | BEARD/ISAIAS JOHN JR                | Cincinnati     | New York    | DELTA AIR LINES |
|      | ABC Company 181                | BEARD/ISAIAS JOHN JR                | Philadelphia   | Cincinnati  | DELTA AIR LINES |
| v Pa | assenger: HORVATH/JOHNNY; Tr   | ip Start: May 5 2014; Trip End: M   | ay 12 2014     |             |                 |
| ~    | Account: ABC Company 178       |                                     |                |             |                 |
|      | ABC Company 178                | HORVATH/JOHNNY                      | Columbus       | Atlanta     | DELTA AIR LINES |
|      | ABC Company 178                | HORVATH/JOHNNY                      | Atlanta        | Dusseldorf  | DELTA AIR LINES |
|      | ABC Company 178                | HORVATH/JOHNNY                      | Dusseldorf     | Atlanta     | DELTA AIR LINES |
|      | ABC Company 178                | HORVATH/JOHNNY                      | Atlanta        | Columbus    | DELTA AIR LINES |

### **Export Options** $\div$

- Excel or CSV 0
  - Select Appropriate Icon

### \* **Reset Grid**

Resents to Default Grid Set-Up, If Desired 0

HINT: LEAVE GRID IN SELECTED SET-UP AND IT WILL REMAIN IN SETTINGS UNTIL USER ADJUSTS OR SELECTS THE RESET OPTION

Grasp Data Where Are My Travelers Instructions Page 5 – Continues on Page 6

# **Grasp Data Where Are My Travelers Instructions Page 4**

# ÷

| Subboard       Reports       Data Cafe       Settings       Other Services       Show Help       Logout         ** Show Help <ul> <li>Reviews lcon Definitions</li> <li>Quick Instructions On Grouping, Filtering, Sorting, Exporting And Rec</li> <li>Columns</li> <li>And 1000 URA MIT</li> <li>Constructions On Grouping, Filtering, Sorting, Exporting And Rec</li> <li>Columns</li> <li>And 1000 URA MIT</li> <li>Constructions On Grouping, Filtering, Sorting, Exporting And Rec</li> <li>Columns</li> <li>And 1000 URA MIT</li> <li>Constructions On Grouping, Filtering, Sorting, Exporting And Rec</li> <li>Columns</li> <li>And 1000 URA MIT</li> <li>Constructions On Grouping, Filtering, Sorting, Exporting And Rec</li> <li>Columns</li> <li>And 1000 URA MIT</li> <li>And 1000 URA MIT</li> <li>Constructions On Grouping, Filtering, Sorting, Exporting And Rec</li> <li>Columns</li> <li>And 1000 URA MIT</li> <li>And 1000 URA MIT</li> <li>And 10000 URA MIT</li> <li>And 1000 URA MIT</li></ul>                                                                                                    | Gra                                                                                                    | n Data Wl                                                                                                    | horo Aro Mu                                                                                                    | Travelors                                                           | Instructions Pag                                                                             | ve 4 - Contin                                                                          | ues on Pa                                                  |
|----------------------------------------------------------------------------------------------------|----------------------------------------------------------------------------------------------------|----------------------------------------------------------------------------------------------------|----------------------------------------------------------------------------------------------------|---------------------------------------------------------------------|----------------------------------------------------------------------------------------------|----------------------------------------------------------------------------------------|------------------------------------------------------------|
| Sabboard       Reports       Data Cafe       Settings       Other Services       Show Help       Logout         A Updated:       January 1000000000000000000000000000000000000                                                                                                    |                                                                                                    |                                                                                                    |                                                                                                    | Travelers                                                           |                                                                                              |                                                                                        |                                                            |
| A subject of a subject of a         | ashboard                                                                                                    | Reports                                                                                                    | Data Cafe                                                                                                    | Settings                                                            | Other Services                                                                               | Show Help                                                                              | Logout                                                     |
| Show Help   • Reviews Icon Definitions   • Quick Instructions On Grouping, Filtering, Sorting, Exporting And Rec Columns   • and an any experimental and the second of the second of the se                              | a Update                                                                                                    | ed: Jan 01                                                                                                    | 0001 12:00:                                                                                                    | 00 AM EDT                                                           |                                                                                              | · · · ·                                                                                |                                                            |
| Show Help     Out Revenue Loon Definitions     Out Revenue Loon Definitions     Out Revenue Loon Definitions     Out Revenue Loop Definitions     Out Revenue Loop Definitions     Out Revenue Lo          |                                                                                                    |                                                                                                    |                                                                                                    |                                                                     |                                                                                              |                                                                                        |                                                            |
| Show Help  A Reviews Icon Definitions Quick Instructions On Grouping, Filtering, Sorting, Exporting And Rec<br>Columns  at which Will Columns  at which Will Columns  at Which Will Columns  at Which Will Colu                                                                                                    |                                                                                                    |                                                                                                    |                                                                                                    |                                                                     |                                                                                              |                                                                                        |                                                            |
| ex et we read a serie of a serie of a serie      | Show                                                                                                    | v Help<br>Review<br>Quick In<br>Columr                                                                                                    | s Icon Defini<br>nstructions (<br>ns                                                                                                    | itions<br>On Groupin                                                | g, Filtering, Sori                                                                           | ing, Exportin                                                                          | g And Rec                                                  |
| be a constrained of the second of the secon      | dated: Jan 01 0001 12:00:0                                                                                                    | 00 AM EDT                                                                                                    |                                                                                                    |                                                                     |                                                                                              |                                                                                        | Current User: Melinda                                      |
| It was a lead of a final data of a final data o                                    |                                                                                                    |                                                                                                    |                                                                                                    | Where                                                               | Are My Travelers?                                                                            |                                                                                        |                                                            |
| In the first bill bill bill bill bill bill bill bil                                                                                                    | Where Are My Travele                                                                                                    | ers provides you with informati                                                                                                    | ion on people who are traveling rig                                                                                                    | ht now. It includes all connecti                                    | ons and destinations for those trips occurin                                                 | right now.                                                                             |                                                            |
| 1 Senging To yop information by a paticular down, now you<br>that the with the information by a paticular down, now you<br>that the with the information by a paticular down, now you down that down budget the filt of grouped by Passenge. To you can you have be down that down the down the down th | a traveler list holow orovidu                                                                                                    | as many options for you to use                                                                                                    | ork with the data                                                                                                    |                                                                     |                                                                                              |                                                                                        |                                                            |
| bits the line line to the data will be paped by that claim by default, the list is paped by Passepar. To pape a single data will be paped by that claim by default, the list is paped by Passepar. To pape a single data will be paped by that claim by default, the list is paped by Passepar. To pape a single data will be paped by that claim by the list is and paped by that claim by the list is and paped by that claim by the list is and paped by that claim by the list is and paped by that claim by the list is and paped by that claim by the list is and paped by that claim by the list is and paped by the claim by the list is and paped by that claim by the list is and paped by the list is and paped by the list is and         | 1. Grouping: To group in                                                                                                    | formation by a particular colu                                                                                                    | mn, move your mouse to the RIGH                                                                                                    | HT of the column header text u                                      | ntil the mouse pointer changes to 🞄 . Nex                                                    | t, left-click and hold the column then                                                 | drag the column to the gro                                 |
| In the first and basels that are dependent that by for other files report, that have one of the strappend of the strappend of     | the list. This will refrest<br>2. Filtering: Filtering the                                                                                                    | h the list and then the data w<br>list is done by filling in the te                                                                        | ill be grouped by that column. By<br>at boxes at the top of the list and                                                                                | default, the list is grouped by for pressing the ENTER key. For     | Passenger. To ungroup, simply drag the colu<br>example to find a narticular denature rity to | mn out of the grouping section. You<br>the city name into the text box a               | can group by multiple colur<br>bove the Depart City colure |
| Hide Help      Isshboard Reports Data Cafe Settings Other Services Hide Help Logout ta Updated: Jan 01 0001 12:00:00 AM EDT      IMPORTANT:      WHERE ARE MY TRAVELERS PROVIDES YOU WITH INFORMATION ON PEOP EVELING RIGHT NOW.      WHERE ARE MY TRAVELERS INCLUDES ALL CONNECTIONS AND DESTINATION SET TRIPS OCCURING RIGHT NOW                                                                                                    | This will return all trave<br>(for example "San" will<br>3. Sorting: To sort the lis<br>4. Exporting: To export t<br>5. Boardoring Columns                                                                                                    | lers that are departing from the<br>give you cities like "San Dieg<br>st, simply click on the column<br>he traveler list, click one of the | nis city. For other filter options, clic<br>go", "San Francisco" etc.)<br>I header text and it will toggle sorti<br>He icons in the top right-hand come | ing between ascending or desc<br>er of the list (,,,,). This will o | ending order.<br>xport whatever is in the traveler list. If you h                            | e the "Starts With" filter option will g<br>ave filters or sorts applied, it will also | apply those to the export.                                 |
| Hide Help      Ashboard Reports Data Cafe Settings Other Services Hide Help Logout      ta Updated: Jan 01 0001 12:00:00 AM EDT      IMPORTANT:      WHERE ARE MY TRAVELERS PROVIDES YOU WITH INFORMATION ON PEOP      VELING <i>RIGHT NOW</i> .      WHERE ARE MY TRAVELERS INCLUDES ALL CONNECTIONS AND DESTINATION      See TRIPS OCCURING <u>RIGHT NOW</u>                                                                                                    | 5 Reordering Columns                                                                                                    | . To change the order of the c                                                                                                    | olumns in the list move your mou                                                                                                    | ise to the RIGHT of the column                                      | header text until the mouse pointer channe                                                   | e to .9. Next left-click and hold th                                                   | e column then drag the co                                  |
| IMPORTANT:<br>WHERE ARE MY TRAVELERS PROVIDES YOU WITH INFORMATION ON PEOP<br>VELING <i>RIGHT NOW.</i><br>WHERE ARE MY TRAVELERS INCLUDES ALL CONNECTIONS AND DESTINATION<br>OSE TRIPS OCCURING <u>RIGHT NOW</u>                                                                                                    |                                                                                                    |                                                                                                    |                                                                                                    |                                                                     |                                                                                              |                                                                                        |                                                            |
| <b>IMPORTANT:</b><br>WHERE ARE MY TRAVELERS PROVIDES YOU WITH INFORMATION ON PEOP<br>VELING <i>RIGHT NOW.</i><br>WHERE ARE MY TRAVELERS INCLUDES ALL CONNECTIONS AND DESTINATION<br>DSE TRIPS OCCURING <u>RIGHT NOW</u>                                                                                                    | ✤ Hide<br>ashboard                                                                                                    | Help<br>Reports                                                                                                    | Data Cafe                                                                                                    | Settings                                                            | Other Services                                                                               | Hide Help                                                                              | Logout                                                     |
| <b>IMPORTANT:</b><br>WHERE ARE MY TRAVELERS PROVIDES YOU WITH INFORMATION ON PEOP<br>VELING <i>RIGHT NOW.</i><br>WHERE ARE MY TRAVELERS INCLUDES ALL CONNECTIONS AND DESTINATION<br>DESE TRIPS OCCURING <u>RIGHT NOW</u>                                                                                                    | ✤ Hide<br>ashboard<br>ita Update                                                                                                    | Help<br>Reports<br>ed: Jan 01                                                                                                    | Data Cafe<br>0001 12:00:                                                                                                    | Settings<br>00 AM EDT                                               | Other Services                                                                               | Hide Help                                                                              | Logout                                                     |
| WHERE ARE MY TRAVELERS PROVIDES YOU WITH INFORMATION ON PEOP<br>AVELING <i>RIGHT NOW</i> .<br>WHERE ARE MY TRAVELERS INCLUDES ALL CONNECTIONS AND DESTINATION<br>DSE TRIPS OCCURING <u>RIGHT NOW</u>                                                                                                    | ✤ Hide<br>ashboard<br>ita Update                                                                                                    | Help<br>Reports<br>ed: Jan 01                                                                                                    | Data Cafe<br>0001 12:00:                                                                                                    | Settings<br>00 AM EDT                                               | Other Services                                                                               | Hide Help                                                                              | Logout                                                     |
| WHERE ARE MY TRAVELERS INCLUDES ALL CONNECTIONS AND DESTINATIONS ETRIPS OCCURING <u>RIGHT NOW</u>                                                                                                    |                                                                                                    | Help<br>Reports<br>ed: Jan 01                                                                                                    | Data Cafe<br>0001 12:00:                                                                                                    | Settings<br>00 AM EDT                                               | Other Services                                                                               | Hide Help                                                                              | Logout                                                     |
|                                                                                                    | <ul> <li>↔ Hide</li> <li>→</li> <li>→&lt;</li></ul> | Help<br>Reports<br>ed: Jan 01                                                                                                    | Data Cafe<br>0001 12:00:<br>Y TRAVELER:<br>W.                                                                                                    | Settings<br>00 AM EDT<br>IMPC<br>S PROVIDE                          | Other Services                                                                               | Hide Help                                                                              | Logout<br>ON PEOP                                          |
|                                                                                                    | ♦ Hide Pashboard Nata Update WHE                                                                                                    | Help<br>Reports<br>ed: Jan 01                                                                                                    | Data Cafe<br>0001 12:00:                                                                                                    | Settings<br>00 AM EDT<br>IMPC                                       | Other Services                                                                               | Hide Help                                                                              | Logout<br>ON PEOF                                          |

### Grasp Data Where Are My Travelers Review Questions Page 6

Is there a limit to how many fields you can put in the top sort area?

- o YES
- NO

0

What formats can you use to export Where Are My Travelers?

\_\_\_\_\_ 0 \_\_\_\_\_

- Can you rearrange the columns?
  - o YES
  - NO

# Can you enter a partial name into the traveler search?

- o YES
- 0 NO

# **\*** Name six fields that are available in the report.

0 0 \_\_\_\_\_ 0 0 \_\_\_\_\_ 0 0

# Is the Where Are My Travelers grid user defined or global?

# Is there a help menu for Where Are My Travelers?

0 \_\_\_\_\_

- YES
- o NO

# Does Where Are My Travelers allow you to see travelers that are traveling right now?

- YES
- 0 NO

# Does Where Are My Travelers include connections?

- YES
- NO

### Where Are My Travelers is located on the dashboard?

- o YES
- NO 0